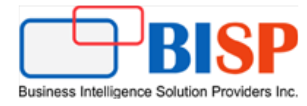

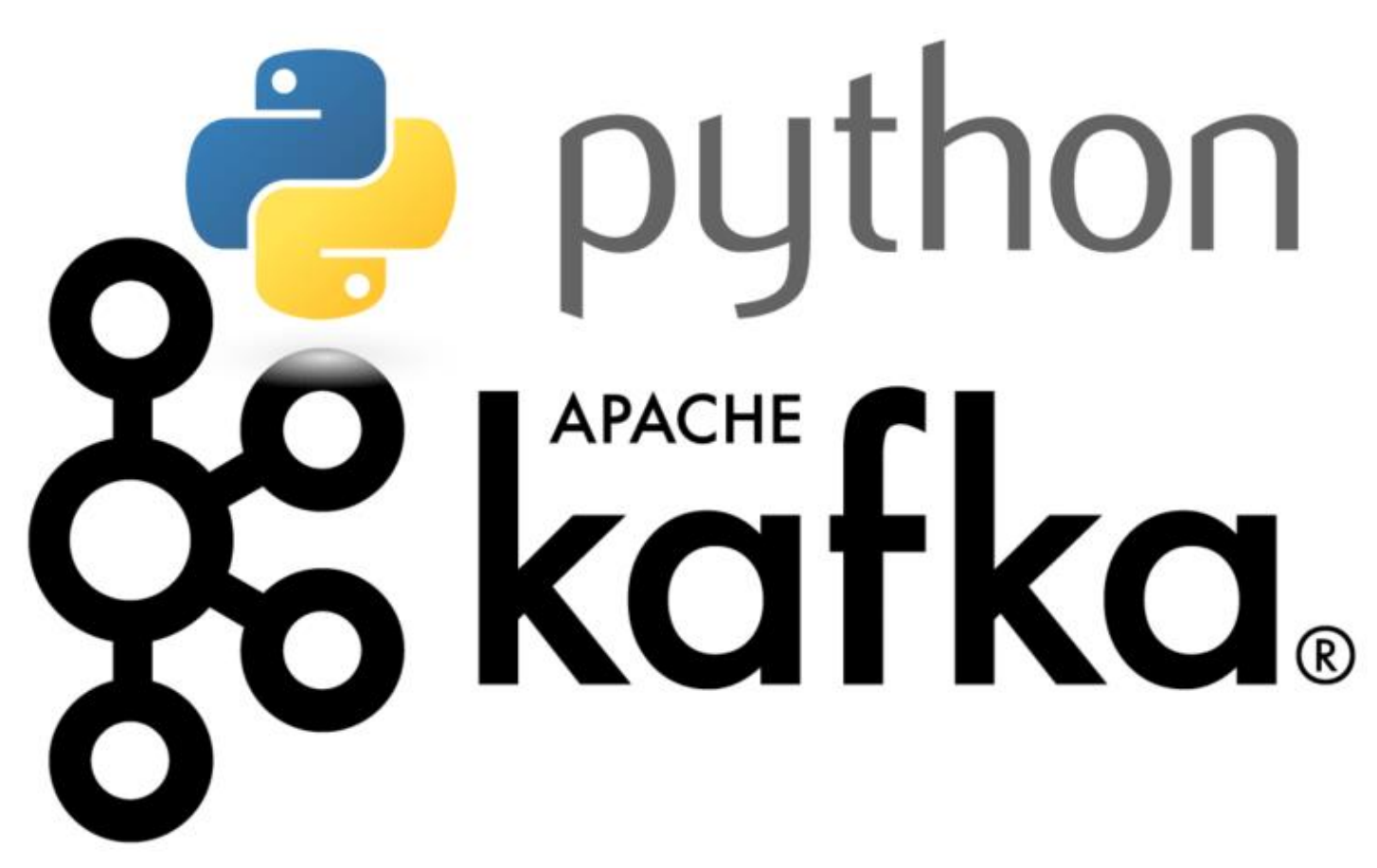

Pykafka Integration with Python/Flask

| Sno | Date       | Modification     | Author  | Verified By |
|-----|------------|------------------|---------|-------------|
| 1   | 2019/07/31 | Initial Document | Nishtha | Sumit Goyal |
|     |            |                  |         |             |

### **Table of Contents**

| Pykafka Integraion with Python/flask | 3  |
|--------------------------------------|----|
| Business Requirement                 | 4  |
| Solutions:                           | 4  |
| Download java                        | 4  |
| Connect to flask:                    | 12 |
| busdata1.py:                         | 12 |
| index.html:                          | 13 |
| Leaf.js:                             | 14 |
| final output:                        | 15 |

# Pykafka Integraion with Python/flask

PyKafka is a programmer-friendly Kafka client for Python. It includes Python implementations of Kafka producers and consumers, which are optionally backed by a C extension, built on <u>librdkafka</u>.

PyKafka's primary goal is to provide a similar level of abstraction to the <u>JVM Kafka client</u> using idioms familiar to Python programmers and exposing the most Pythonic API possible.

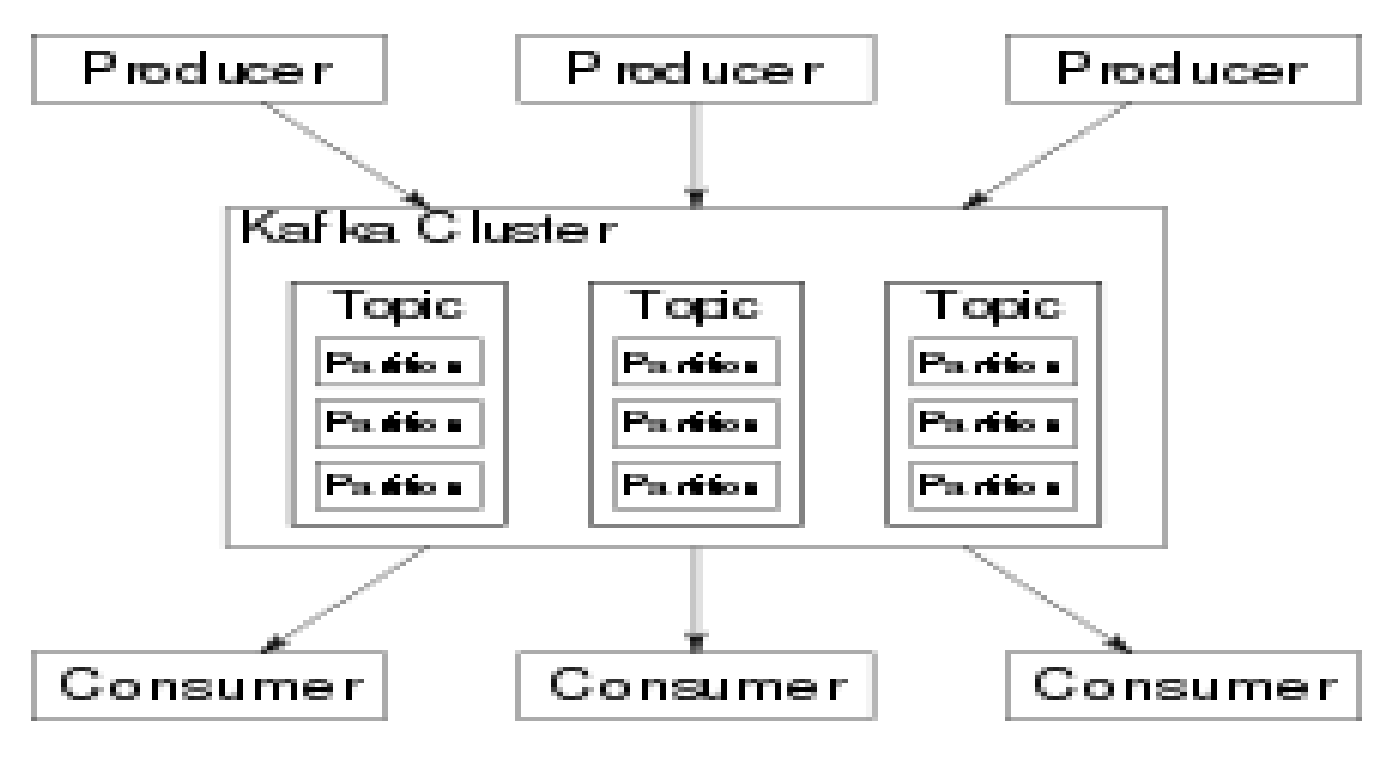

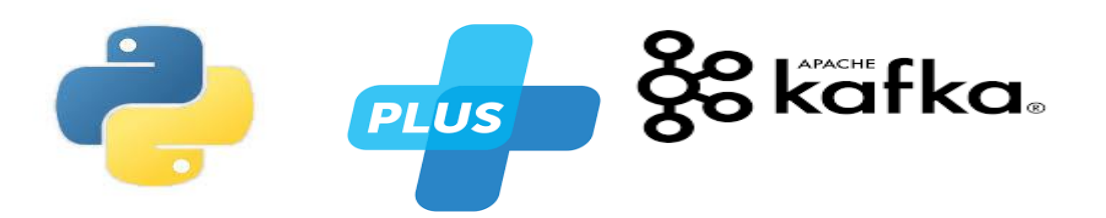

## **Business Requirement**

The main objective of this project is that to build a live map of London with real-time updates. We will use apache kafka, javascript and python(flask Pykafk and json)

## **Solutions:**

Note: In this document we explained step by step integration between Python/flask and kafka (to show live map) using pykafka.

Steps :

## Download java

We can download java from below URL-

Link: https://www.oracle.com/technetwork/java/javase/downloads/jdk8-downloads-2133151.html

# Java SE Development Kit 8u221

You must accept the Oracle Technology Network License Agreement for Oracle Java SE to download this software.

Thank you for accepting the Oracle Technology Network License Agreement for Oracle Java SE; you may now download this software.

| Product / File Description          | File Size | Download                              |
|-------------------------------------|-----------|---------------------------------------|
| Linux ARM 32 Hard Float ABI         | 72.9 MB   | jdk-8u221-linux-arm32-vfp-hflt.tar.gz |
| Linux ARM 64 Hard Float ABI         | 69.81 MB  | jdk-8u221-linux-arm64-vfp-hflt.tar.gz |
| Linux x86                           | 174.18 MB | jdk-8u221-linux-i586.rpm              |
| Linux x86                           | 189.03 MB | jdk-8u221-linux-i586.tar.gz           |
| Linux x64                           | 171.19 MB | jdk-8u221-linux-x64.rpm               |
| Linux x64                           | 186.06 MB | jdk-8u221-linux-x64.tar.gz            |
| Mac OS X x64                        | 252.52 MB | jdk-8u221-macosx-x64.dmg              |
| Solaris SPARC 64-bit (SVR4 package) | 132.99 MB | jdk-8u221-solaris-sparcv9.tar.Z       |
| Solaris SPARC 64-bit                | 94.23 MB  | jdk-8u221-solaris-sparcv9.tar.gz      |
| Solaris x64 (SVR4 package)          | 133.66 MB | jdk-8u221-solaris-x64.tar.Z           |
| Solaris x64                         | 91.95 MB  | jdk-8u221-solaris-x64.tar.gz          |
| Windows x86                         | 202.73 MB | jdk-8u221-windows-i586.exe            |
| Windows x64                         | 215.35 MB | jdk-8u221-windows-x64.exe             |

Once java is downloaded need to install it..and set the path in environment variable that is present in advance system settings.

 $\times$ 

- a) Click on advance system settings.
- b) Click on environment variables.
   System Properties

| Computer Name Hardware Advanced System Protection Remote                 |  |  |  |  |  |  |  |  |  |  |
|--------------------------------------------------------------------------|--|--|--|--|--|--|--|--|--|--|
| You must be logged on as an Administrator to make most of these changes. |  |  |  |  |  |  |  |  |  |  |
| Performance                                                              |  |  |  |  |  |  |  |  |  |  |
| Visual effects, processor scheduling, memory usage, and virtual memory   |  |  |  |  |  |  |  |  |  |  |
| Settings                                                                 |  |  |  |  |  |  |  |  |  |  |
| User Profiles                                                            |  |  |  |  |  |  |  |  |  |  |
| Desktop settings related to your sign-in                                 |  |  |  |  |  |  |  |  |  |  |
| Settings                                                                 |  |  |  |  |  |  |  |  |  |  |
| Startup and Recovery                                                     |  |  |  |  |  |  |  |  |  |  |
| System startup, system failure, and debugging information                |  |  |  |  |  |  |  |  |  |  |
| Settings                                                                 |  |  |  |  |  |  |  |  |  |  |
| Environment Variables                                                    |  |  |  |  |  |  |  |  |  |  |
| OK Cancel Apply                                                          |  |  |  |  |  |  |  |  |  |  |

Click on environment variable, and then click on system variable and set the path of java

| New System Variable | 2                                  | ×         |
|---------------------|------------------------------------|-----------|
| Variable name:      | java_hone                          |           |
| Variable value:     | C:\Program Files\Java\jdk1.8.0_221 |           |
| Browse Directory.   | Browse File                        | OK Cancel |

And in user variable click on path then edit button and set the java path.

| Edit environment variable                                                        | ×          |
|----------------------------------------------------------------------------------|------------|
|                                                                                  |            |
| %USERPROFILE%\AppData\Local\Microsoft\WindowsApps<br>%PyCharm Community Edition% | New        |
| %JAVA_HOME%bin                                                                   | Edit       |
| F:\kafka_2.12-2.2.0\bin\windows                                                  | Desures    |
|                                                                                  | Browse     |
|                                                                                  | Delete     |
|                                                                                  |            |
|                                                                                  | Move Up    |
|                                                                                  |            |
|                                                                                  | MOVE DOWIT |
|                                                                                  |            |
|                                                                                  | Edit text  |
|                                                                                  |            |
|                                                                                  |            |
|                                                                                  |            |
|                                                                                  |            |
| ОК                                                                               | Cancel     |
|                                                                                  |            |

Once the path is set now you can check the java version by enter the cmd

>> java – version in command prompt.

2) Download apache kafka by clicking on the below url.

https://www.apache.org/dyn/closer.cgi?path=/kafka/2.2.0/kafka\_2.12-2.2.0.tgz

# HTTP

http://apachemirror.wuchna.com/kafka/2.2.0/kafka\_2.12-2.2.0.tgz

Once kafka has downloaded, unzip it

Open the command prompt and go to the directory where you unzip kafka folder

And hit the cmd

>>f:\kafka\_2.12-2.2.0\bin\windows>kafka-topics.bat

Hit enter, if you get something like this.

| Command Prompt                                                                                                    |                                        |                 | - 0                 | ×      |
|----------------------------------------------------------------------------------------------------|----------------------------------------|-----------------|---------------------|--------|
| F:\kafka_2.12-2.2.0\bin>cd windows                                                                                                   |                                        |                 |                     | ^      |
| F:\kafka 2.12-2.2.0\bin\windows>kafka-1                                                                                              | topics.bat                             |                 |                     |        |
| Create, delete, describe, or change a t                                                                                              | topic.                                 |                 |                     |        |
| Option                                                                                                    | Description                            |                 |                     |        |
|                                                                                                    |                                        |                 |                     |        |
| aiter                                                                                                    | replica assignment, and/or             |                 |                     |        |
|                                                                                                    | configuration for the topic.           |                 |                     |        |
| bootstrap-server <string: server="" td="" to<=""><td>REQUIRED: The Kafka server to connect</td><td></td><td></td><td></td></string:> | REQUIRED: The Kafka server to connect  |                 |                     |        |
| connect to>                                                                                                    | to. In case of providing this, a       |                 |                     |        |
|                                                                                                    | direct Zookeeper connection won't be   |                 |                     |        |
| command config (Staing: command                                                                                                    | required.                              |                 |                     |        |
| config property file>                                                                                                    | nassed to Admin Client. This is used   |                 |                     |        |
| contrag proper cy rates                                                                                                    | only withbootstrap-server option       |                 |                     |        |
|                                                                                                    | for describing and altering broker     |                 |                     |        |
|                                                                                                    | configs.                               |                 |                     |        |
| config <string: name="value"></string:>                                                                                              | A topic configuration override for the |                 |                     |        |
|                                                                                                    | topic being created or altered. The    |                 |                     |        |
|                                                                                                    | configurations:                        |                 |                     |        |
|                                                                                                    |                                        |                 |                     |        |
|                                                                                                    | compression.type                       |                 |                     |        |
|                                                                                                    | delete.retention.ms                    |                 |                     |        |
|                                                                                                    | file.delete.delay.ms                   |                 |                     |        |
|                                                                                                    | flush.messages                         |                 |                     |        |
|                                                                                                    | flush.ms                               |                 |                     |        |
|                                                                                                    | follower.replication.throttled.        |                 |                     |        |
|                                                                                                    | replicas<br>index interval hytes       |                 |                     |        |
|                                                                                                    | leader.renjication.throttled.renlicas  |                 |                     |        |
|                                                                                                    | max.message.bytes                      |                 |                     |        |
|                                                                                                    | message.downconversion.enable          |                 |                     |        |
|                                                                                                    | message.format.version                 |                 |                     |        |
|                                                                                                    | message.timestamp.difference.max.ms    |                 |                     |        |
|                                                                                                    | message.timestamp.type                 |                 |                     |        |
|                                                                                                    | min compartian lag ms                  |                 |                     |        |
|                                                                                                    | min.insyn.replicas                     |                 |                     |        |
|                                                                                                    | preallocate                            |                 |                     |        |
|                                                                                                    | retention.bytes                        |                 |                     |        |
|                                                                                                    | retention.ms                           |                 |                     |        |
|                                                                                                    | segment.bytes                          |                 |                     |        |
|                                                                                                    | segment.index.bytes                    |                 |                     |        |
|                                                                                                    | segment.jluer.ms                       |                 |                     |        |
|                                                                                                    | unclean.leader.election.enable         |                 |                     |        |
|                                                                                                    | See the Kafka documentation for full   |                 |                     |        |
|                                                                                                    | details on the topic configs.It is     |                 |                     | $\sim$ |
| 🖷 o 🛱 📜 S 🍕                                                                                                    | s 🚥 🧕 🔃 🖻 👜 🦉 📼                        | 73% へ 📼 済 🕬 ENG | 16:00<br>31-07-2019 |        |

Congrats you have successfully installed kafka in your windows.

| %USERPROFILE%\AppData\Local\Microsoft\Windows | Apps | New       |
|-----------------------------------------------|------|-----------|
| %PyCharm Community Edition%                   |      | New       |
| %JAVA_HOME%bin                                |      | Edit      |
| F:\kafka_2.12-2.2.0\bin\windows               |      | Lan       |
|                                               |      | Browse    |
|                                               |      | Delete    |
|                                               |      |           |
|                                               |      | Move Up   |
|                                               |      | Move Down |
|                                               |      | E dia and |
|                                               |      | Edit text |
|                                               |      |           |
|                                               |      |           |
|                                               |      |           |
|                                               |      |           |
| [                                             | OK   | Cancel    |

We need to set the kafka path in enviroment variable for proper use of kafka server

#### How to start kafka in windows:

Step1: Go to the directory where kafka is installed.

Step2: make a folder called data

Step3:under data again create two folder kafka and the another one is zookeeper..we need to this folder for storing logs

Step4: we need to modify the zookeeper path n zookeeper.py file

F:\kafka\_2.12-2.2.0\config under this directory

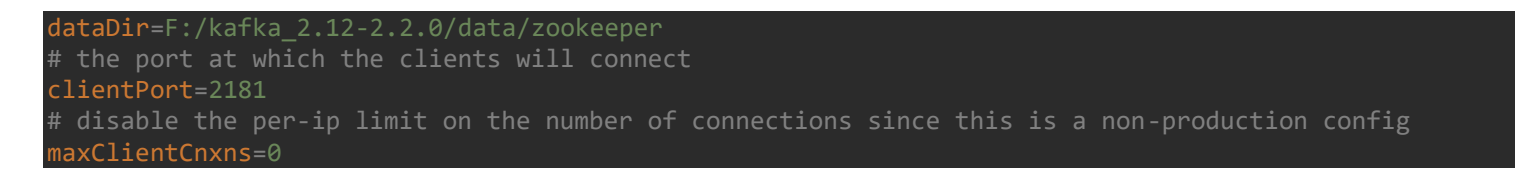

www.bispsolutions.com

Step5: need to modify the kafka server path

F:\kafka\_2.12-2.2.0\config under server properties.

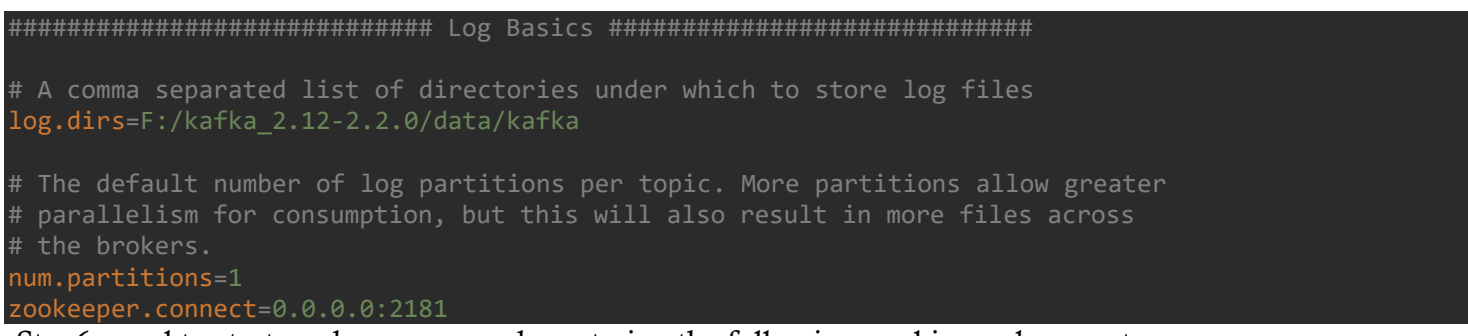

Step6: need to start zookeeper server by entering the following cmd in cmd prompt

>>F:\kafka\_2.12-2.2.0\bin\windows>zookeeper-server-start.bat ../../config/zookeeper.properties

If you see the following screen then your zookeeper server is up to running

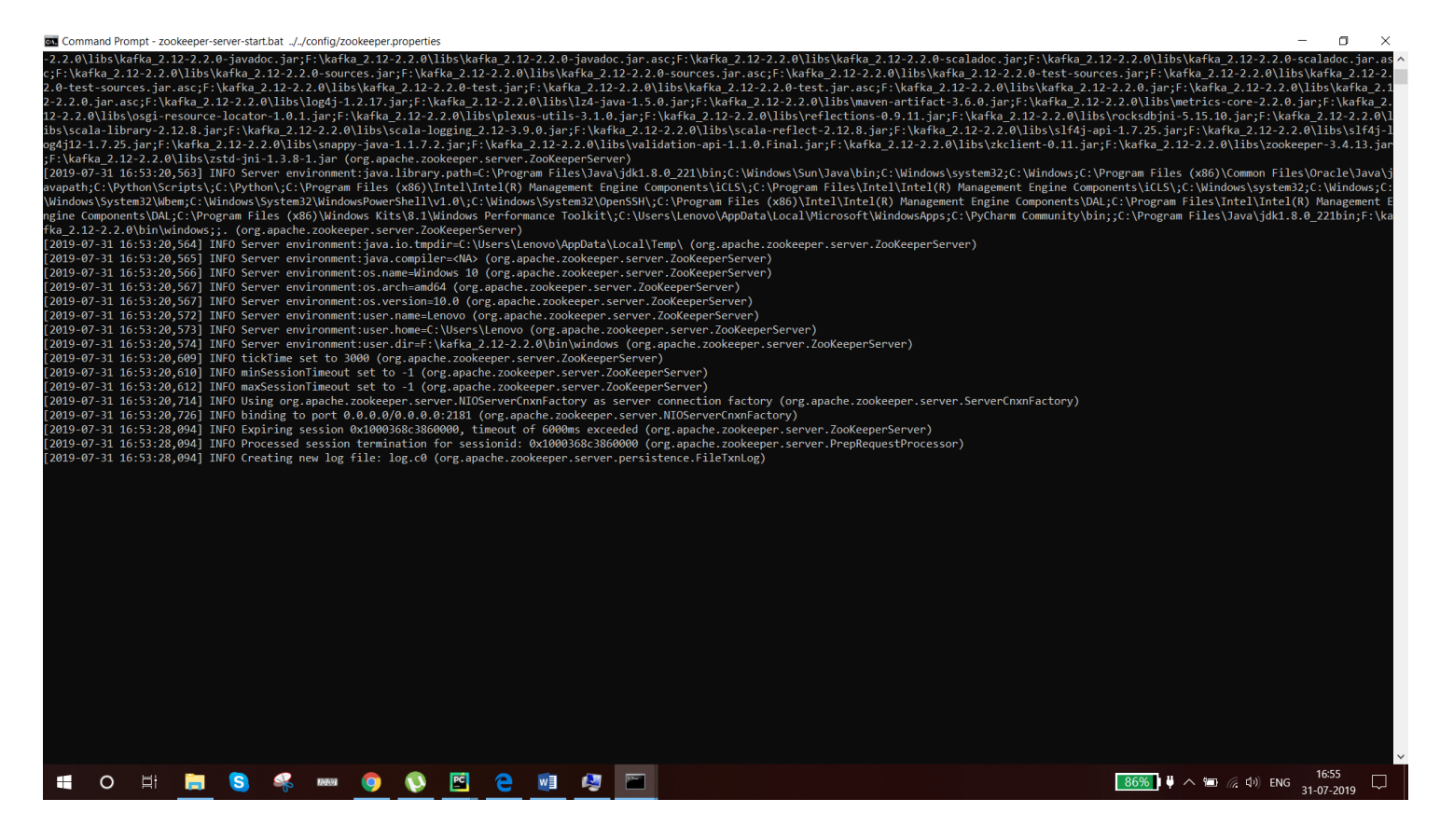

Step7: Need to start kafka server by entering the following cmd in cmd prompt

>>F:\kafka\_2.12-2.2.0\bin\windows>kafka-server-start.bat ../../config/server.properties.

If you see the following screen then your kafka server is up to running.

| command     | i Prompt - katka-se | rver-stan | .bat//config/server.prope | erues         |             |               |           |                    |                          |                 |                |                             | _                     | U X    |
|-------------|---------------------|-----------|---------------------------|---------------|-------------|---------------|-----------|--------------------|--------------------------|-----------------|----------------|-----------------------------|-----------------------|--------|
| [2019-07-31 | 1 17:00:23,384      | ] INFO    | [GroupMetadataManage      | r brokerId=0] | Scheduling  | loading of    | offsets   | and group metadata | from <u>consume</u>      | er_offsets-12 ( | (kafka.coordir | ator.group.GroupMetadataMa  | inager)               | ^      |
| 2019-07-31  | 1 17:00:23,384      | ] INFO    | [GroupMetadataManage      | r brokerId=0] | Scheduling  | loading of    | offsets   | and group metadata | from consume             | er offsets-15 ( | (kafka.coordir | nator.group.GroupMetadataMa | inager)               |        |
| 2019-07-31  | 1 17:00:23,384      | ] INFO    | [GroupMetadataManage      | r brokerId=0] | Scheduling  | loading of    | offsets   | and group metadata | from <u>consume</u>      | er_offsets-18 ( | (kafka.coordir | ator.group.GroupMetadataMa  | inager)               |        |
| 2019-07-31  | 1 17:00:23,384      | 1 INFO    | [GroupMetadataManage      | r brokerId=0  | Scheduling  | loading of    | offsets   | and group metadata | from consume             | er offsets-21 ( | (kafka.coordir | nator.group.GroupMetadataMa | inager)               |        |
| 2019-07-31  | 1 17:00:23,399      | 1 INFO    | GroupMetadataManage       | r brokerId=0  | Scheduling  | loading of    | offsets   | and group metadata | from consume             | er offsets-24 ( | (kafka.coordir | ator.group.GroupMetadataMa  | inager)               |        |
| 2019-07-31  | 1 17:00:23,399      | 1 INFO    | GroupMetadataManage       | r brokerId=0  | Scheduling  | loading of    | offsets   | and group metadata | from consume             | er offsets-27 ( | (kafka.coordir | ator.group.GroupMetadataMa  | anager)               |        |
| 2019-07-31  | 1 17:00:23,399      | 1 INFO    | GroupMetadataManage       | r brokerId=0  | Scheduling  | loading of    | offsets   | and group metadata | from consume             | er offsets-30 ( | (kafka.coordir | ator.group.GroupMetadataMa  | inager)               |        |
| 2019-07-31  | 1 17:00:23,399      | 1 INFO    | GroupMetadataManage       | r brokerId=0] | Scheduling  | loading of    | offsets   | and group metadata | from consume             | er offsets-33 ( | (kafka.coordir | ator.group.GroupMetadataMa  | inager)               |        |
| 2019-07-31  | 1 17:00:23,399      | 1 INFO    | GroupMetadataManage       | r brokerId=0  | Scheduling  | loading of    | offsets   | and group metadata | from consume             | er offsets-36 ( | (kafka.coordir | ator.group.GroupMetadataMa  | inager)               |        |
| 2019-07-31  | 1 17:00:23,399      | 1 INFO    | GroupMetadataManage       | r brokerId=0  | Scheduling  | loading of    | offsets   | and group metadata | from consume             | er offsets-39 ( | (kafka.coordir | ator.group.GroupMetadataMa  | anager)               |        |
| 2019-07-31  | 1 17:00:23.399      | 1 TNFO    | [GroupMetadataManage      | r brokerId=0  | Scheduling  | loading of    | offsets   | and group metadata | from consume             | er offsets-42 ( | (kafka.coordir | ator.group.GroupMetadataMa  | inager)               |        |
| [2019-07-31 | 1 17:00:23 399      | 1 TNEO    | [GroupMetadataManage      | r brokerId=0] | Scheduling  | loading of    | offsets   | and group metadata | from consume             | er offsets-45 ( | (kafka coordir | ator group GroupMetadataMa  | inager)               |        |
| 2019-07-31  | 1 17.00.23 399      | 1 TNEO    | [GroupMetadataManage      | r brokerId=0] | Scheduling  | loading of    | offsets   | and group metadata | from consume             | er offsets-48 ( | (kafka coordir | ator group GroupMetadataMa  | inager)               |        |
| [2019-07-31 | 1 17.00.23 446      | 1 TNEO    | [GroupCoordinator 0]      | · Loading gro | un metadata | for console   | -consume  | r-94288 with gener | ation 2 (kafka           | coordinator gr  | coun GrounCoor | dinator)                    | indger y              |        |
| [2019-07-31 | 1 17:00:23,440      | 1 TNEO    | [GroupMetadataManage      | r brokerId-01 | Finished l  | oading offse  | ts and g  | roun metadata from | consumer off             | sets-22 in 116  | 5 milliseconds | (kafka coordinator grou     | ) GroupMetadataManage |        |
| [2019_07_31 | 1 17:00:23,440      | 1 TNEO    | [GroupMetadataManage      | r brokerId-0] | Finished 1  | oading offse  | ts and g  | roup metadata from | consumer_off             | sets_25 in 0 m  | milliseconds   | (kafka coordinator group (  | rounMetadataManager)  | 1      |
| [2019-07-31 | 1 17.00.23,440      | 1 TNEO    | [GroupMetadataManage      | r brokerId-0] | Finished 1  | oading offse  | ts and g  | roup metadata from | off                      | Foots-28 in 0 m | milliseconds.  | (kafka coordinator group (  | rounMetadataManager)  |        |
| [2019 07 3] | 1 17.00.23,440      | 1 TNEO    | [GroupMetadataManage      | r brokerId=0] | Einished 1  | oading offse  | ts and a  | roup metadata from | onsumeroff               | Sets 20 in 0 m  | milliseconds.  | (kafka coordinator group (  | roupMetadataManager)  |        |
| [2019-07-31 | 1 17:00:23,440      |           | [GnoupMetadataManage      | n brokenId=0] | Einiched 1  | oading offse  | tc and a  | noup metadata from | onsumeroff               | sets 31 in 0 m  | milliseconds.  | (kafka coordinator group (  | noupMetadataManagen)  |        |
| [2019-07-3] | 1 17.00.23,440      |           |                           | n brokenId=0] | Finished 1  | oading offse  | te and a  | noup metadata from | onsumeroff               | foots-27 in 0 m | milliseconds.  | (kafka coordinator group (  | noupMetadataManagen)  |        |
| [2019-07-3] | 1 17.00.23,440      |           | [GnoupMetadataManage      | n brokenId-0] | Finished 1  | oading offse  | te and g  | noup metadata from | OIISumerOII              | sets-37 in 0 m  | milliseconds.  | (kafka coordinaton group.)  | noupMetadataManager)  |        |
| [2019-07-3] | 1 17:00:23,440      | 1 TNEO    | [GnoupMetadataManage      | n brokerId=0] | Finished 1  | oading offse  | ts and g  | noup metadata from | consumer_off             | sets-40 in 0 m  | milliseconds.  | (kafka coordinator group.)  | noupMetadataManager)  |        |
| [2019-07-3] | 1 17.00.25,440      | J TNEO    | [ChoupMetadataManage      | n brokenId=0] | Finished 1  | oading offse  | ts and g  | roup metadata from | consumer_off             | sets-43 10 0 0  | milliseconds.  | (kafka coordinator group.)  | noupMetadataManagen)  |        |
|             | 1 17.00.25,440      |           | [GrouphetadataManage      | n brokeniu=0] | Finished 1  | oading offse  | ts and g  | roup metadata from | ionsumeroff              | sets 40 in 0 m  | milliseconds.  | (kalka.coordinator.group.   | rouphetadataManager)  |        |
| [2019-07-3] | 1 17:00:25,402      |           | [Groupmetadatamanage      | - brokeriu=0] | Finished 1  | oading offse  | ts and g  | roup metadata from | iconsumer_off            | Sets-49 IN 0 m  | illiseconds.   | (karka.coordinator.group.   | rouphetadatahanager)  |        |
| [2019-07-3] | 1 17:00:23,462      | J INFO    | [GroupMetadatamanage      | r brokerid=0] | Finished 1  | oading offse  | ts and g  | roup metadata from | 1Off                     | sets-41 in 0 m  | milliseconds.  | (katka.coordinator.group.   | roupmetadatamanager)  |        |
| [2019-07-3] | 1 17:00:23,462      | J INFO    | [Groupmetadatamanage      | r brokerid=0] | Finished 1  | oading offse  | its and g | roup metadata from | iconsumer_off            | rseus-44 in 0 m | alliseconds.   | (katka.coordinator.group.   | rouphetadatahanager)  |        |
| [2019-07-3] | 1 17:00:23,462      | J INFO    | IGroupmetadatamanage      | r brokerid=0  | Finished 1  | oading offse  | rts and g | roup metadata from | iconsumer_off            | rsets-4/in 0 m  | milliseconds.  | (Katka.coordinator.group.   | roupmetadatamanager)  |        |
| [2019-07-3] | 1 17:00:23,462      | J INFO    | IGroupmetadatamanage      | r brokeria=0  | Finished 1  | oading offse  | rts and g | roup metadata from | 1CONSUMErOTT             | sets-1 in 0 mi  | illiseconds. ( | katka.coordinator.group.G   | oupmetadatamanager)   |        |
| [2019-07-3] | 1 17:00:23,462      | J INFO    | Groupmetadatamanage       | r brokerid=0] | Finished 1  | oading offse  | ts and g  | roup metadata from | 1Off                     | sets-4 in 0 mi  | illiseconds. ( | katka.coordinator.group.G   | oupmetadatamanager)   |        |
| [2019-07-3] | 1 17:00:23,462      | J INFO    | IGroupmetadatamanage      | r brokerid=0] | Finished 1  | oading offse  | ts and g  | roup metadata from | 1                        | sets-/ in 0 mi  | illiseconds. ( | katka.coordinator.group.G   | oupmetadatamanager)   |        |
| [2019-07-3] | 1 17:00:23,462      | J INFO    | [GroupMetadataManage      | r brokerid=0  | Finished 1  | oading offse  | ts and g  | roup metadata from | 1                        | rsets-10 in 0 m | milliseconds.  | (katka.coordinator.group.   | roupMetadataManager)  |        |
| 2019-07-31  | 1 17:00:23,462      | J INFO    | GroupMetadataManage       | r broker1d=0  | Finished 1  | oading offse  | its and g | roup metadata from | <pre>1consumer_off</pre> | sets-13 in 0 m  | milliseconds.  | (katka.coordinator.group.   | roupMetadataManager)  |        |
| 2019-07-31  | 1 17:00:23,462      | J INFO    | GroupMetadataManage       | r broker1d=0] | Finished 1  | oading offse  | ts and g  | roup metadata from | <pre>1consumer_off</pre> | sets-16 in 0 m  | milliseconds.  | (katka.coordinator.group.   | roupMetadataManager)  |        |
| 2019-07-31  | 1 17:00:23,462      | 1 INFO    | [GroupMetadataManage      | r brokerId=0  | Finished 1  | oading offse  | ts and g  | roup metadata from | 1consumeroff             | sets-19 in 0 m  | milliseconds.  | (katka.coordinator.group.   | roupMetadataManager)  |        |
| 2019-07-31  | 1 17:00:23,462      | J INFO    | [GroupMetadataManage      | r brokerId=0  | Finished 1  | oading offse  | ts and g  | roup metadata from | 1consumer_off            | sets-2 in 0 mi  | illiseconds. ( | katka.coordinator.group.G   | oupMetadataManager)   |        |
| 2019-07-31  | 1 17:00:23,462      | J INFO    | GroupMetadataManage       | r brokerId=0  | Finished 1  | oading offse  | ts and g  | roup metadata from | <pre>iconsumer_off</pre> | sets-5 in 0 mi  | illiseconds. ( | kafka.coordinator.group.G   | oupMetadataManager)   |        |
| 2019-07-31  | 1 17:00:23,462      | ] INFO    | [GroupMetadataManage      | r brokerId=0  | Finished 1  | oading offse  | ts and g  | roup metadata from | 1consumer_off            | sets-8 in 0 mi  | illiseconds. ( | katka.coordinator.group.G   | oupMetadataManager)   |        |
| [2019-07-31 | 1 17:00:23,478      | ] INFO    | [GroupMetadataManage      | r brokerId=0] | Finished 1  | oading offse  | ts and g  | roup metadata from | <pre>1consumer_off</pre> | sets-11 in 0 m  | milliseconds.  | (kafka.coordinator.group.   | roupMetadataManager)  |        |
| 2019-07-31  | 1 17:00:23,478      | J INFO    | GroupMetadataManage       | r brokerId=0  | Finished 1  | oading offse  | ts and g  | roup metadata from | <pre>1consumer_off</pre> | sets-14 in 0 m  | milliseconds.  | (katka.coordinator.group.(  | roupMetadataManager)  |        |
| 2019-07-31  | 1 17:00:23,478      | J INFO    | GroupMetadataManage       | r brokerId=0  | Finished 1  | oading offse  | ts and g  | roup metadata from | <pre>iconsumer_off</pre> | sets-17 in 0 m  | milliseconds.  | (kafka.coordinator.group.0  | roupMetadataManager)  |        |
| 2019-07-31  | 1 17:00:23,478      | J INFO    | [GroupMetadataManage      | r brokerId=0  | Finished 1  | oading offse  | ts and g  | roup metadata from | 1consumer_off            | sets-20 in 0 m  | milliseconds.  | (kafka.coordinator.group.   | roupMetadataManager)  |        |
| [2019-07-31 | 1 17:00:23,478      | ] INFO    | [GroupMetadataManage      | r brokerId=0] | Finished 1  | oading offse  | its and g | roup metadata from | <pre>1consumer_off</pre> | sets-23 in 0 m  | milliseconds.  | (kafka.coordinator.group.   | roupMetadataManager)  |        |
| [2019-07-31 | 1 17:00:23,484      | ] INFO    | [GroupMetadataManage      | r brokerId=0] | Finished 1  | oading offse  | ts and g  | roup metadata from | <pre>iconsumer_off</pre> | fsets-26 in 0 m | milliseconds.  | (kafka.coordinator.group.   | roupMetadataManager)  |        |
| [2019-07-31 | 1 17:00:23,484      | ] INFO    | [GroupMetadataManage      | r brokerId=0] | Finished 1  | oading offse  | ts and g  | roup metadata from | <pre>1consumer_off</pre> | fsets-29 in 0 m | milliseconds.  | (kafka.coordinator.group.   | roupMetadataManager)  |        |
| [2019-07-31 | 1 17:00:23,484      | ] INFO    | [GroupMetadataManage      | r brokerId=0] | Finished l  | oading offse  | ts and g  | roup metadata from | <pre>1consumer_off</pre> | fsets-32 in 0 m | milliseconds.  | (kafka.coordinator.group.   | roupMetadataManager)  |        |
| [2019-07-31 | 1 17:00:23,484      | ] INFO    | [GroupMetadataManage      | r brokerId=0] | Finished 1  | oading offse  | its and g | roup metadata from | <pre>iconsumer_off</pre> | sets-35 in 0 m  | milliseconds.  | (kafka.coordinator.group.   | roupMetadataManager)  |        |
| [2019-07-31 | 1 17:00:23,484      | ] INFO    | [GroupMetadataManage      | r brokerId=0] | Finished 1  | oading offse  | ts and g  | roup metadata from | <pre>iconsumer_off</pre> | fsets-38 in 0 m | milliseconds.  | (kafka.coordinator.group.   | iroupMetadataManager) |        |
| 2019-07-31  | 1 17:00:23,484      | ] INFO    | [GroupMetadataManage      | r brokerId=0] | Finished 1  | oading offse  | ts and g  | roup metadata from | <pre>uconsumer_off</pre> | sets-0 in 0 mi  | illiseconds. ( | katka.coordinator.group.G   | oupMetadataManager)   |        |
| [2019-07-31 | 1 17:00:23,484      | ] INFO    | [GroupMetadataManage      | r brokerId=0] | Finished 1  | oading offse  | rts and g | roup metadata from | <pre>uconsumer_off</pre> | sets-3 in 0 mi  | illiseconds. ( | kafka.coordinator.group.G   | oupMetadataManager)   |        |
| [2019-07-31 | 1 17:00:23,484      | ] INFO    | [GroupMetadataManage      | r brokerId=0] | Finished 1  | oading offse  | its and g | roup metadata from | <pre>consumer_off</pre>  | sets-6 in 0 mi  | illiseconds. ( | kafka.coordinator.group.G   | oupMetadataManager)   | ~      |
|             |                     |           | N                         |               |             |               | EN-       |                    |                          |                 |                | 0.0%                        | 17:0                  | 00 00  |
|             |                     |           | 🤉 🥪 nama 🕻                |               |             | <u>w</u> ii 🥵 |           |                    |                          |                 |                | 90% I ¢ ^                   | 2 (72 UV) ENG 31-07-  | 2019 🖓 |
|             |                     |           |                           |               |             |               |           |                    |                          |                 |                |                             |                       |        |

Step8: Need to create a topic by run the following cmd in cmd prompt

>>F:\kafka\_2.12-2.2.0\bin\windows>kafka-topics.bat --zookeeper 0.0.0.0:2181 --topic test\_topic --create -partitions 1 -- replication-factor 1

Created topic test topic

Step9: start producer by entering the following cmd.

>>F:\kafka\_2.12-2.2.0\bin\windows>kafka-console-producer.bat --broker-list localhost:9092 --topic test\_topic

>message1

>message2

>message3

Step10: Start a consumer by entering the following cmd.

>>F:\kafka\_2.12-2.2.0\bin\windows>kafka-console-consumer.bat --bootstrap-server localhost:9092 --topic test\_topic --from-beginning

www.bispsolutions.com

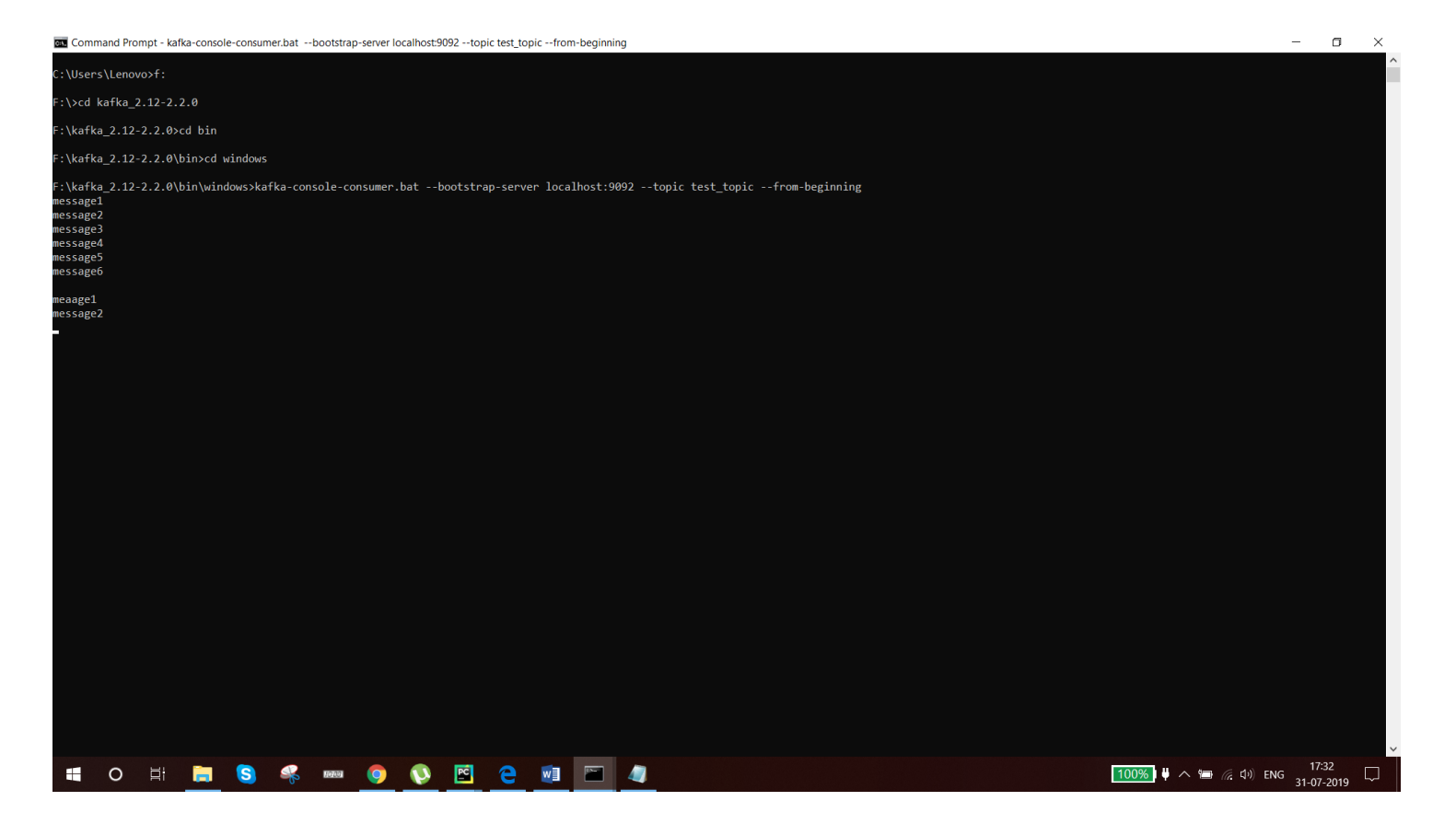

## **Connect to flask:**

>>pip install pykafka

Here we are generating live bus location

So we need to generate a map api by hit the below url

https://account.mapbox.com/

once you successfully logged in. you see a access token in your map box dashboard copy it

busdata1.py:

```
from pykafka import KafkaClient
import json
from datetime import datetime
import uuid
import time
#READ COORDINATES FROM GEOJSON
input_file = open('bus1.json')
json_array = json.load(input_file)
coordinates = json_array['features'][0]['geometry']['coordinates']
#GENERATE UUID
def generate_uuid():
    return uuid.uuid4()
```

```
#KAFKA PRODUCER
client = KafkaClient(hosts="localhost:9092")
topic = client.topics['geodata_final123']
producer = topic.get_sync_producer()
data = \{\}
data['busline'] = '00001'
def generate_checkpoint(coordinates):
    while i < len(coordinates):</pre>
        data['key'] = data['busline'] + '_' + str(generate_uuid())
        data['timestamp'] = str(datetime.utcnow())
        data['latitude'] = coordinates[i][1]
        data['longitude'] = coordinates[i][0]
        message = json.dumps(data)
        print(message)
        producer.produce(message.encode('ascii'))
        time.sleep(1)
        if i == len(coordinates)-1:
            i = 0
            i += 1
generate_checkpoint(coordinates)
```

#### index.html:

```
<!DOCTYPE html>
<html>
  <head>
    <meta charset="utf-8">
    <!-- LEAFLET -->
    <link rel="stylesheet" href="https://unpkg.com/leaflet@1.4.0/dist/leaflet.css"</pre>
      integrity="sha512-
puBpdR07980ZvTTbP4A8Ix/l+A4dHDD0DGqYW6RQ+9jxkRFclaxxQb/SJAWZfWAkuyeQUyt07+7N4QKrDh+drA=="
        crossorigin=""/>
    <script src="https://unpkg.com/leaflet@1.4.0/dist/leaflet.js"</pre>
      integrity="sha512-
QVftwZFqvtRNi0ZyCtsznlKSWOStnDORoefr1enyq5mVL4tmKB3S/EnC3rRJcxCPavG10IcrVGSmPh6Qw51wrg=="
      crossorigin=""></script>
    <title>London Live Map</title>
  </head>
  <body>
    <h1>London Bus Live Map</h1>
    <!-- LEAFLET -->
    <div id="mapid" style = "width:900px; height:580px;"></div>
    <script src="../static/leaf.js"></script>
    <!-- END LEAFLET -->
  </body>
</html>
```

Leaf.js:

```
var mymap = L.map('mapid').setView([51.505, -0.09], 13);
L.tileLayer('https://api.tiles.mapbox.com/v4/{id}/{z}/{x}/y}.png?access_token={accessToken}', {
    attribution: 'Map data © <a href="https://www.openstreetmap.org/">OpenStreetMap</a>
    maxZoom: 18,
    id: 'mapbox.streets',
    accessToken:
//ENTER YOUR ACCESS TOKEN HERE
}).addTo(mymap);
mapMarkers1 = [];
mapMarkers2 = [];
mapMarkers3 = [];
var source = new EventSource('/topic/TOPICNAME'); //ENTER YOUR TOPICNAME HERE
source.addEventListener('message', function(e){
  console.log('Message');
 obj = JSON.parse(e.data);
  console.log(obj);
  if(obj.busline == '00001') {
    for (var i = 0; i < mapMarkers1.length; i++) {</pre>
      mymap.removeLayer(mapMarkers1[i]);
    marker1 = L.marker([obj.latitude, obj.longitude]).addTo(mymap);
    mapMarkers1.push(marker1);
  if(obj.busline == '00002') {
    for (var i = 0; i < mapMarkers2.length; i++) {</pre>
      mymap.removeLayer(mapMarkers2[i]);
    marker2 = L.marker([obj.latitude, obj.longitude]).addTo(mymap);
    mapMarkers2.push(marker2);
  if(obj.busline == '00003') {
    for (var i = 0; i < mapMarkers3.length; i++) {</pre>
      mymap.removeLayer(mapMarkers3[i]);
    marker3 = L.marker([obj.latitude, obj.longitude]).addTo(mymap);
    mapMarkers3.push(marker3);
  false);
```

## final output:

|          | <u>F</u> ile           | <u>E</u> dit <u>\</u> | <u>V</u> iew <u>N</u> avigat | e <u>C</u> ode <u>R</u> efac       | tor R <u>u</u> n <u>T</u> ools VC      | <u>S W</u> indow <u>H</u> elp ka         | <b>nfka_busdata</b> [F:\kafl | ka_busdata]\bi    | ısdata1.py - PyCharr               | n                 |                               |                       |                                   |                          | - 6            | )<br>; (                | ×     |
|----------|------------------------|-----------------------|------------------------------|------------------------------------|----------------------------------------|------------------------------------------|------------------------------|-------------------|------------------------------------|-------------------|-------------------------------|-----------------------|-----------------------------------|--------------------------|----------------|-------------------------|-------|
|          | kafka                  | _busdata              | a 👌 樻 busdata                |                                    |                                        |                                          |                              |                   |                                    |                   |                               |                       |                                   |                          |                |                         | ۹     |
| t        | 🔲 P                    |                       |                              | ⊕ <u>∓</u> ¢                       | — 🛃 busdata1.p                         | y 🛛 🛃 busdata2.py                        | × 🛃 busdata3.py              | 🛛 🗶 👩 bus2.jso    | n × 🛛 🗱 bus3.json                  | × 🛛 🛃 app.py ×    | 📇 index.html 🗦                | × 📕 leaf.js ×         | 🐻 bus1.json ×                     |                          |                |                         |       |
| i: Proj  |                        | apr                   | o × 🍓 bu                     |                                    |                                        | _                                        |                              |                   |                                    |                   |                               |                       |                                   |                          |                | \$                      |       |
|          | æ                      | ∧ <b>f</b>            | \kafka_busc                  | lata\venv\Scr.                     |                                        |                                          |                              |                   |                                    |                   |                               |                       |                                   |                          |                |                         |       |
|          |                        |                       |                              |                                    |                                        |                                          |                              |                   |                                    |                   |                               |                       |                                   |                          |                |                         |       |
|          |                        | <u>*</u> {"           |                              |                                    |                                        |                                          |                              |                   |                                    |                   |                               |                       |                                   |                          |                |                         |       |
|          | =                      |                       |                              | '00001", "key                      | ": "00001_ca9655                       |                                          | 16676b71010b",               |                   |                                    | 21:36.549348",    |                               | 51.50478916217        |                                   |                          |                |                         |       |
|          | •                      | ₽ {"                  | busline": "                  | '00001", "key                      | ": "00001_2eebe4                       | 16-ef92-4f3f-a4b0-                       | c1b5c2bfeae8",               | "timestamp":      | "2019-07-31 12:                    | 21:37.549755",    | "latitude":                   | 51.50713981232        | 172, "longitude"                  | : -0.107803344726562     | 5}             |                         |       |
|          |                        | a (*                  | busline": "                  | '00001", "key<br>'00001" "key      | ": "00001_dc39ad<br>": "00001358-b     | dt-d393-411b-bcdc-                       | tc8ba8d943d3",               | "timestamp":      | "2019-07-31 12:<br>"2010 07 31 12: | 21:38.559391",    |                               | 51.50700625590        |                                   | ·: -0.103425979614257    | 81}<br>7011    |                         |       |
|          |                        | î (                   |                              | 00001 , Rey                        | : 00001_e358eD                         | 0a-4505-4T3a-9T9d-<br>80-19co-4dbo-2904- | 204665100cc2"                | "timestamp :      | 2019-07-31 12:                     | 21:39.563588 ,    | latitude : :<br>"latitudo": ! | 51.5111/3031/1        | 176 "longitudo"                   | · _0.10342597961425      | /81}<br>121    |                         |       |
|          |                        |                       | busline": "                  | '00001', Key                       | ": "00001_03092e                       | ef-2c5e-4c33-878a-                       | ef7e537e1736"                | "timestamp":      | "2019-07-31 12:                    | 21:40.504052 ,    | latitude": "                  | 51.50922324175        | 5116. "longitude                  | · -0.104541778504455     | 12 J<br>64 }   |                         |       |
|          |                        |                       |                              | '00001", "key                      | ": "00001 4d160a                       | 1e-191b-44f7-ab00-                       | 67a12839c4cb",               | "timestamp":      | "2019-07-31 12:                    | 21:42.579055",    |                               | 51.51050530482        | 274. "longitude                   | : -0.105443000793457     |                |                         |       |
|          |                        |                       |                              | '00001", "key                      | -<br>": "00001_17cc7c                  | f2-c151-4ea3-ab11-                       |                              |                   |                                    | 21:43.579658",    |                               |                       | 127, "longitude'                  | : -0.104799270629882     |                |                         |       |
|          |                        |                       | busline": "                  | '00001", "key                      |                                        | 65-8d7a-4f6b-b97c-                       | 9d30eb3a893c",               | "timestamp":      | "2019-07-31 12:                    | 21:44.581501",    | "latitude": 9                 | 51.51007795447        | 5555, "longitude                  | e": -0.11853218078613    | 28}            |                         |       |
|          |                        |                       |                              | '00001", "key                      | ": "00001_986f3b                       | c4-2a0a-4f0c-9007-                       |                              | "timestamp":      |                                    |                   |                               | 51.50478916217        | 527, "longitude'                  |                          |                |                         |       |
|          |                        |                       |                              | '00001", "key                      | ": "00001_1a8575                       | 00-6c11-435c-aaa1-                       | 8d825f4c4d93",               | "timestamp":      |                                    | 21:46.604400",    |                               |                       | 172, "longitude'                  |                          |                |                         |       |
|          |                        |                       |                              | '00001", "key                      | ": "00001_c2acd0                       | b1-ac03-4b78-b3b0-                       | 2e4017432f2a",               | "timestamp":      |                                    |                   |                               | 51.50700625590        |                                   |                          | 81}            |                         |       |
|          |                        |                       | busline": "                  | '00001", "key                      | ": "00001_f603c7                       | 1c-2a9b-40b8-b44f-                       | 4440a4d36d4b",               | "timestamp":      | "2019-07-31 12:                    | 21:48.608295",    | "latitude":                   | 51.51117303171        | 5074, "longitude                  | 2": -0.10342597961425    | 781}           |                         |       |
|          |                        |                       | busline": "                  | '00001", "key                      | ": "00001_283d9a                       | ef-145a-48ac-a401-                       | f74c76da1dfd",               | "timestamp":      | "2019-07-31 12:                    | 21:49.618456",    | "latitude": 9                 | 51.51098606917        | 176, "longitude'                  | ': -0.104541778564453    | 12}            |                         |       |
|          |                        | {"                    | busline": "                  | '00001", "key                      | ": "00001_6366d3                       | 92-a262-4f18-b4ac-                       | e2aa4d71eb44",               | "timestamp":      | "2019-07-31 12:                    | 21:50.624084",    | "latitude": 9                 | 51.50922324175        | 5116, "longitude                  | 2": -0.10595798492431    | 64}            |                         |       |
|          |                        |                       | busline": "                  | '00001", "key                      | ": "00001_8a9215                       | 79-e73d-444b-ac87-                       | c193+b277699",               | "timestamp":      | "2019-07-31 12:                    | 21:51.625083",    | "latitude": !                 | 51.51050530482        | 274, "longitude"                  | ·: -0.105443000793457    | 03}            |                         |       |
|          |                        |                       | busiine :                    | 00001 , Key                        | : "00001_100036                        | 54-56DC-4/5C-80DD-                       | 20/0/8050206 ,               | timestamp :       | 2019-07-31 12:                     | 21:52.633004 ,    | latitude : :                  | 51.51093265116        | 127, Iongitude                    | : -0.104/992/0629882     | 261}           |                         |       |
|          |                        |                       | busline": "                  | '00001 , Key                       | ", "00001_055100                       | 26-599-4400-6689-                        | f1c28b1dbo75"                | "timestamp":      | 2019-07-31 12:                     | 21:55.654919 ,    | "latitudo": "                 | 51.51007795447        | 5555, iongitude<br>527 "longitude | · _A 112425254921777     | 203            |                         |       |
|          |                        |                       | busline": "                  | '00001", "key                      | "· "00001_3af403                       | 92-841d-4f8a-94fe-                       | 5555e00564ca"                | "timestamp":      | "2019-07-31 12:                    | 21:55 650089"     | "latitude": "                 | 51.50713981232        | 172. "longitude"                  | · -0 107803344726562     | 5}             |                         |       |
|          |                        |                       | busline": "                  | '00001", "key                      | ": "00001 e3e0cd                       | 73-881d-4d8e-8d78-                       | e9832bb99536",               | "timestamp":      | "2019-07-31 12:                    | 21:56.650839",    | "latitude": S                 | 51.50700625590        | 363, "longitude'                  | : -0.103425979614257     | -)<br>81}      |                         |       |
|          |                        |                       |                              | '00001", "key                      | _<br>": "00001 fe6e11                  | 2a-80f1-425c-8df3-                       | 81a10118b92a",               | 'timestamp":      | "2019-07-31 12:                    | 21:57.653584"     |                               |                       | 5074, "longitude                  | e": -0.10342597961425    | 781}           |                         |       |
| Icture   |                        |                       |                              | '00001", "key                      | ": "00001_d943a3                       | 49-ab87-4d41-b4c5-                       | bb0ed924bb1d",               | "timestamp":      |                                    | 21:58.664497",    |                               | 51.51098606917        | 176, "longitude'                  | : -0.104541778564453     |                |                         |       |
| Stru     |                        |                       |                              | '00001", "key                      | ": "00001_0a7d3e                       | 38-c296-4bbe-9e05-                       |                              | "timestamp":      |                                    |                   |                               |                       | 5116, "longitude                  | 2": -0.10595798492431    | 64}            |                         |       |
| 2        |                        |                       |                              | '00001", "key                      | ": "00001_8a9549                       |                                          | 74aa129a6e77",               | "timestamp":      |                                    | 22:00.668172",    |                               | 51.51050530482        | 274, "long 🔺 W                    |                          | impacting your |                         |       |
|          |                        |                       |                              | '00001", "key                      | ": "00001_80185a                       | be-17af-4eb0-8b4b-                       |                              | "timestamp":      |                                    |                   |                               |                       | 127, "long b                      |                          |                |                         |       |
| rites    |                        |                       | busline": "                  | '00001", "key                      | ": "00001_5a899c                       | 12-337e-460c-8e20-                       | 56dad53ea1f1",               | "timestamp":      | "2019-07-31 12:                    | 22:02.676028",    | "latitude": 9                 | 51.51007795447        | 5555, "lon fo                     | llowing directories:     |                |                         |       |
| Favo     |                        | {"                    | busline": "                  | '00001", "key                      | ": "00001_cb4d2e                       | 51-3326-497a-b6c4-                       | 285b0aaafc70",               | "timestamp":      | "2019-07-31 12:                    | 22:03.685011",    | "latitude":                   | 51.50478916217        | 527, "long C                      | \Users\Lenovo\.PyCharmCE |                |                         |       |
| -×i<br>▲ |                        |                       | busline": "                  | '00001", "key                      | ": "00001_6ad3b0                       | 8b-6b7t-4476-8e2e-                       | 132e05d4895t",               | "timestamp":      | "2019-07-31 12:                    | 22:04.689143",    | "latitude": !                 | 51.50713981232        | 172, "Long<br>Fi                  |                          |                |                         |       |
| _        |                        |                       | busiine :                    |                                    | : 00001_8999dd                         | /4-2033-4101-8598-                       | 0D75eDT409T2 ,               | timestamp :       | 2019-07-31 12:                     | 22:05.689906 ,    | , latitude : :                | 51.50700625590        | ses, iong                         |                          |                |                         |       |
| D        | ▶. <u>4</u> :<br>Winde | Run 🗄<br>ws Defei     | nder might be                | Terminal 🛛 📌 P<br>impacting your b | ython Console<br>wild performance. PvC | harm checked the follow                  | wing directories: // F       | \kafka busdata // | C:\Users\Lenovo\ Pv                | CharmCF2019.2\svs | t (today 12:24)               | 1899 chars. 11 line l | oreaks 1:2 CRLE                   | UTF-8 4 spaces Python    | (kafka busdat  | vent Log<br>a) <b>1</b> |       |
|          | -                      | -                     |                              |                                    |                                        |                                          |                              |                   | e.(oseis(zenovo(ii))               | enamice2015.2(5): |                               | ross enais, rr inter  |                                   |                          | 17:54          | ., <b>.</b>             | . – I |
|          |                        | 0                     | Ri 🧖                         | _ 🔊 🖣                              |                                        |                                          |                              |                   |                                    |                   |                               |                       | 100                               | )% • ^ 🖻 🦟 🕬             | ENG 31-07-20   | 19 -                    |       |
|          |                        |                       |                              |                                    |                                        |                                          |                              |                   |                                    |                   |                               |                       |                                   |                          |                |                         |       |
|          | Ð                      | MG                    | imail - Free St              | orage and Er                       | M Kapil Devang sa                      | iys 🗖 My                                 | / Drive - Google Dr          | ive 🚹 linl        | cs - Google Sheets                 | 🗖 Lon             | don Live Map                  | $\times$ + $\sim$     | •                                 |                          | - c            |                         | ×     |
| ÷        |                        | )<br>)                | ) 命                          | ③ 127.0.0.1:5                      | 6001/                                  |                                          |                              |                   |                                    |                   |                               |                       |                                   | □ ☆                      | \$= L          | ¢.                      |       |

### London Bus Live Map

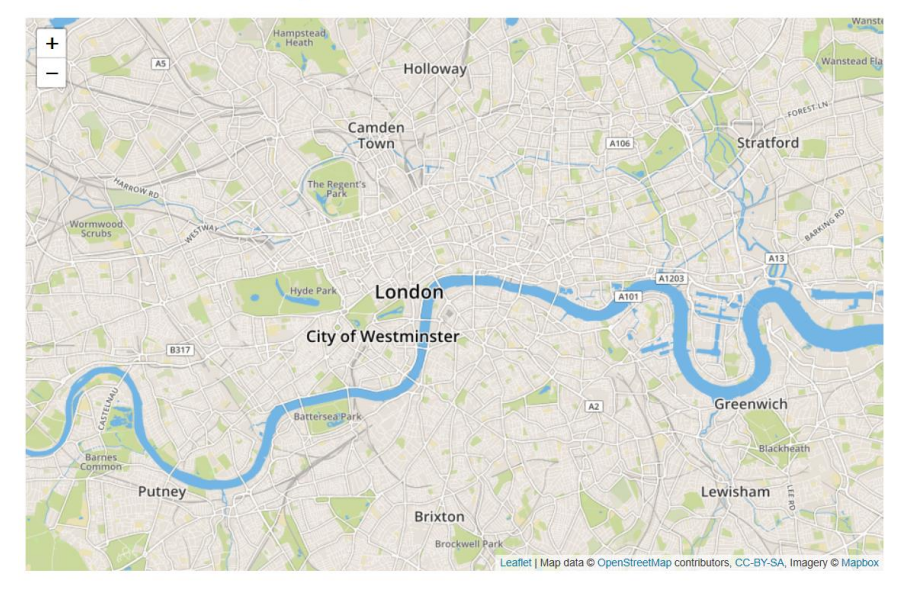

#### Ħ O 🗄 🚍 🧐 🤻 🚥 🎯 🔇 🖻 🤮 💷 🖾 🥼

100% サ ヘ 価 🧖 印 ENG 17:54 💭